## Технологическое программное обеспечение

## **CE GSM Configurator**

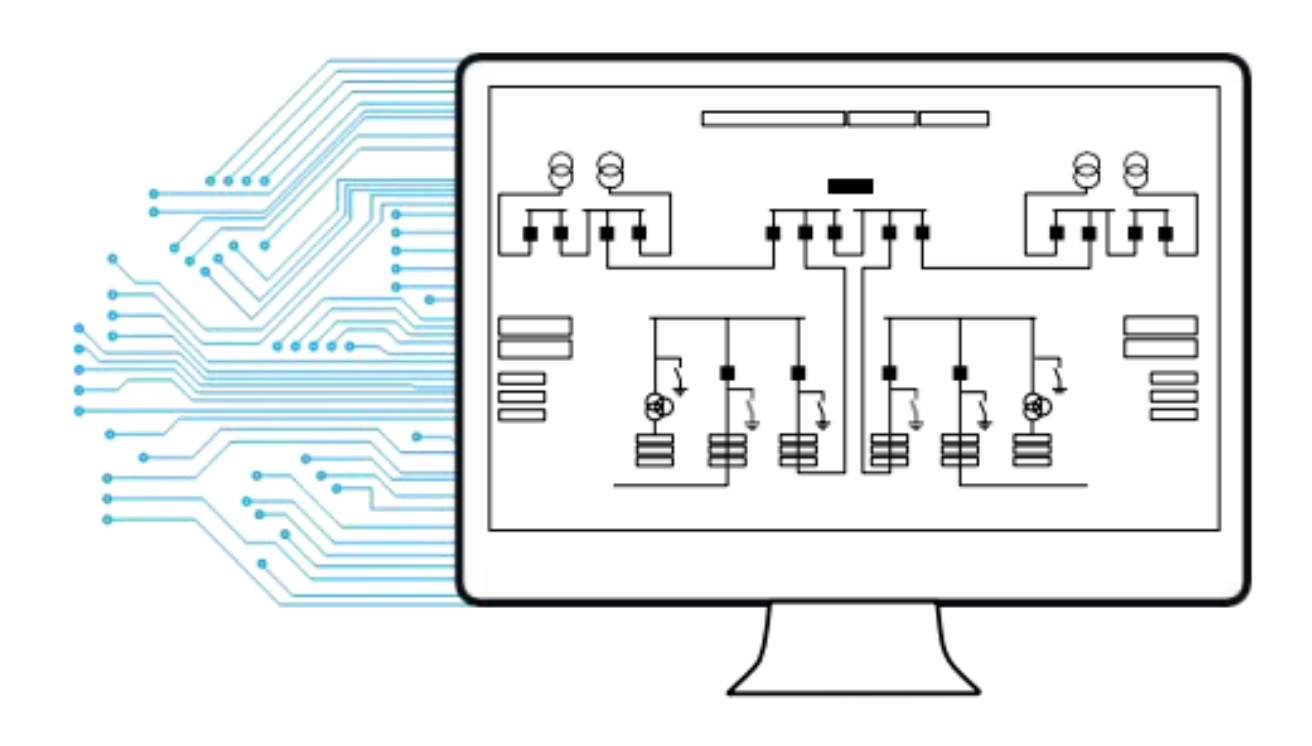

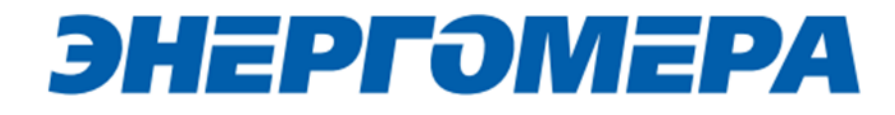

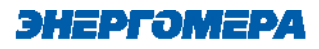

#### Оглавление

| <ul> <li>1.2 Конфигурирование модуля связи с установленной SIM-картой/SIM-чипом в счетчике</li></ul> | 1<br>1.1    | SMS СООБЩЕНИЕ ЧЕРЕЗ GSM МОДЕМ<br>Настройка модема                             | 4<br>4       |
|----------------------------------------------------------------------------------------------------|-------------|-------------------------------------------------------------------------------|--------------|
| 1.3 Ввод номера абонента<br>1.4 Работа с хранилищем SMS GSM модема в ТПО CE_GSM_Configurator         | 1.2         | Конфигурирование модуля связи с установленной SIM-картой/SIM-чипом в счетчике | 4            |
| 1.4 Работа с хранилищем SMS GSM модема в ТПО CE_GSM_Configurator                                     | 1.3         | Ввод номера абонента                                                          | 5            |
|                                                                                                    | 1.4         | Работа с хранилищем SMS GSM модема в TПО CE_GSM_Configurator                  | 6            |
| 2 ПРЯМОЙ КАНАЛ                                                                                       | 2<br>3<br>4 | ПРЯМОЙ КАНАЛ<br>ТСР/IP<br>ФОРМИРОВАНИЕ ТЕКСТА СМС                             | 7<br>9<br>11 |

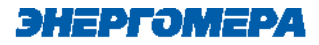

Для работы технологического программного обеспечения CE\_Configarator (далее – TПO CE\_Configarator) требуется ПК с установленной операционной системой Windows 7 SP1 и выше, а также Net.Framework 4.8.

Необходимо указать, где можно её скачать

После запуска ТПО CE\_Configarator на мониторе ПК откроется окно:

| CE GSM CONFIGURATOR V3.1.0.1                                                                                                    | 1                                                                                    | 2                                               |                                                                                                    | 6                              |
|----------------------------------------------------------------------------------------------------|--------------------------------------------------------------------------------------|-------------------------------------------------|----------------------------------------------------------------------------------------------------|--------------------------------|
| Файл (GSM 2G (GS01, GC01, GB01, GRP01)                                                                                                 | <ul> <li>Пароль доступа к модулю</li> <li>12345678</li> </ul>                        | 8/8                                             |                                                                                                    | Ф Русский (Россия) О программе |
| <ul> <li>Загрузить файл настроек 3</li> <li>Сохранить файл настроек 4</li> <li>Открыть монитор обмена 5</li> <li>Мастер SIM</li> </ul> | Передача н<br>Отправить Отмена Считать<br>Основные настро                            | настроек<br>Экспертный режим 🍙 🔇                | Чтение со                                                                                                    | остояния                       |
| Сформировать текст SMS                                                                                                    | Каналы связи         Рески работи         SMS         Часточнай дилязон         Авто | Зо         Настройки APN           Течка догуза | Килочить синхронизация     Включить синхронизацию     Рарнад обекаления, наня     140     Чита собекаления, наня     1440     Чита собекаления, наня     1440     Чита собекаления, наня     1440     Даня NTP совекаления     Адаек NTP совекаления     пр1.vniiftri.ru     10 / 50 |                                |
|                                                                                                    | - Napona                                                                             |                                                 |                                                                                                    |                                |

В выпадающем списке (1) выберите тип модуля связи. С подробной информацией о типах модулей связи и порядке работы можно ознакомиться в РП на модули связи.

TПО CE\_Configarator поддерживает следующие типы модулей связи:

- GSM 2G (GS01, GC01, GB01, GRP01) (ссылка на РП);
- GSM 2G + 4G (GS04, GC04, GB04) (ссылка на РП);
- NB-IoT (NB01, NC01, BNB01, BNC01) (ссылка на РП);
- GSM 2G + NB-IoT (NB02, NC02, BNB02, BNC02) (ссылка на РП).

В поле «Пароль доступа к модулю связи» (2) вводится пароль администратора, по которому доступна конфигурирование настроек модуля связи.

При нажатии на кнопку «Файл» выпадает меню, в котором есть такие кнопки как:

 Сохранить файл настроек (4) – Сохраняет текущие, введенные в программу настройки модуля связи, в файл.

энергомера

- Загрузить файл настроек (3) Загружает настройки из файла в программу, если настройки из файла не соответствуют текущему модулю связи, программа переключится на соответствующий.
- Открыть монитор обмена (5) При нажатии открывает окно, в котором отображается лог обмена между программой и модулем связи.

При нажатии на кнопку «О программе» (6), откроется окно с кратким описанием программы и способом связи с поддержкой.

Настройка каналов связи:

#### 1 SMS СООБЩЕНИЕ ЧЕРЕЗ GSM МОДЕМ

#### 1.1 Настройка модема

При конфигурировании модуля связи с помощью SMS сообщений, необходимо выбрать соответствующую настройку (1) в ТПО СЕ GSM Configurator (если она доступна в данном модуле связи). Нажмите кнопку «Определить модем» (2) для автоматического обнаружения подключенного GSMмодема (это может занять некоторое время). Программа определит СОМ-порт, к которому подключен модем и установит необходимые параметры соединения.

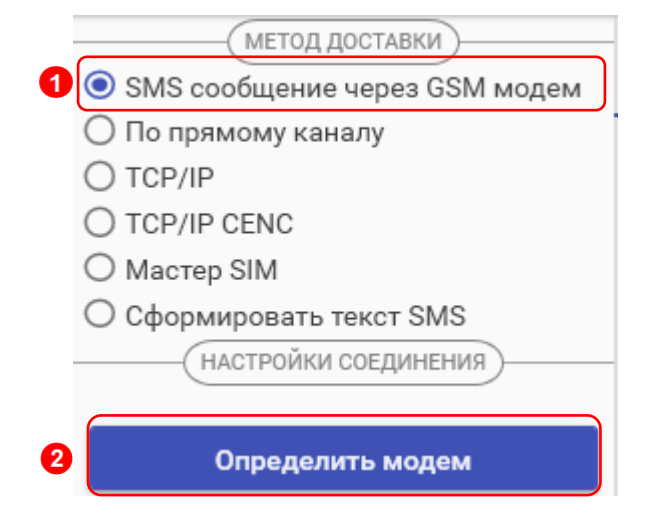

Если GSM-модем в системе установлен корректно, а в списке он не появился, то необходимо в диспетчере устройств посмотреть, какой СОМ-порт назначен установленному GSM-модему, и выбрать имя СОМ-порта в поле «СОМ-Порт» (область «Настройки соединения»), выбрать скорость обмена с модемом, тайм-аут ожидания ответа (рекомендуется не менее 1 с).

#### 1.2 Конфигурирование модуля связи с установленной SIM-картой/SIM-чипом в счетчике

Для конфигурирования модуля связи <u>установите SIM-карту в счетчик</u>. Включите питание и убедитесь в том, что модуль связи <u>проинициализировался</u>. Подключите GSM-модем к компьютеру.

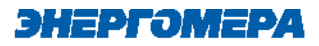

#### 1.3 Ввод номера абонента

В правой части окна расположена область для работы с номерами абонентов (1), см.рисунок ниже.

В список рассылки необходимо добавить телефонный номер SIM-карты/SIM-чипа, установленной в конфигурируемом счетчике, нажав кнопку (2). Номер телефона добавляется в международном формате: начинается с «+», далее идет код страны, после код оператора. Номер телефона укажите в международном формате:

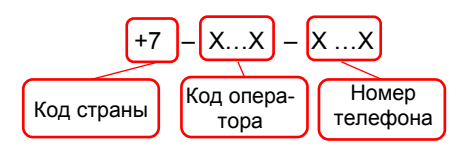

Также имеется возможность выполнять отправку SMS-сообщений группе счетчиков: для загрузки уже имеющегося списка номеров из текстового файла (напр. phones.txt) необходимо нажать «Загрузить список» (3). Номера, в которых отсутствует необходимость, имеется возможность удалить по нажатию кнопки 1 (4) из списка рассылки будет исключен выделенный номер;

- чтобы сохранить созданный список групповой рассылки в текстовом файле, необходимо нажать «Сохранить список» (5);
- для удаления всех номеров из списка рассылки необходимо выполнить очистку (6).

Для ограничения ожидания ответа установите галочку в поле «Ограничить ожидание подтверждения (7) и в поле «Ожидание подтверждения (сек)» (7) введите время ожидания ответа на SMS-сообщение (рекомендуется не менее 60 секунд).

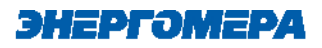

| СЕ GSM CONFIGURATOR V3.0.0.9<br>Тип модит<br>Файл GSM 26 (GS01, GB01, GRP01) | <ul> <li>Пароль доступа к модулю –<br/>12345678</li> </ul>                                                   | 9/9                                                                                                    | Ф Русский (Россия)                                                                                                    | <ul> <li>— — — ×</li> <li>О программе</li> </ul> |
|------------------------------------------------------------------------------|----------------------------------------------------------------------------------------------------|----------------------------------------------------------------------------------------------------|----------------------------------------------------------------------------------------------------|--------------------------------------------------|
|                                                                              | Передача настроек 3<br>Отправить Отмена Пока<br>ОСНОВНЫЕ НАСТ                                                | чтение состояния Дополнительно<br>зать текст SMS сообщений Экспертный режим                                                                                                    | <ul> <li>Номер абонента</li> <li>Очистить</li> </ul>                                                                            |                                                  |
| Пастройки соединения                                                         | <ul> <li>Каналы связи</li> <li>Рекки работы</li> <li>SMS</li> <li>Честичий диалазон</li> <li>Авто</li> </ul> | Зб       Настройки АРМ       С         Точка доступа       1         Internet       8/40         None       *         Пользователь       0/15         Пароль       0/15         0/15       0/15 | 3         Загрузит           5         Сохранит           Ограничить ожидани<br>подтверждения<br>Ожидать подтверждения (о<br>60 | абота с телефонными номерами                     |

При включении галочки «Ограничить ожидание подтверждения» ТПО СЕ GSM Configurator перейдет в режим ожидания SMS сообщения от модуля связи, на то количество времени, которое введено в поле «Ожидать подтверждения».

В случае отсутствия SMS- собщения, ТПО СЕ GSM Configurator будет считать, что модуль связи не ответил.

Если галочка "Ограничить ожидание подтверждения" не включена, то ТПО СЕ GSM Configurator перейдет в режим ожидания SMS сообщения от модуля связи до тех пор, пока пользователь не закроет ТПО СЕ GSM Configurator или не нажмет кнопку «отмена» (8).

# 1.4 Работа с хранилищем SMS GSM модема в ТПО CE\_GSM\_Configurator (вкладка «Дополнительно»)

На вкладке «Дополнительно» (1) пользователь имеет возможность ознакомиться с выполненными конфигурационными настройками модуля связи.

Информация отображается в виде SMS-сообщений, запрошенных из хранилища SMS (3). Выбор хранилища SMS выполняется в раскрывающемся списке «Настройка соединений» (2) в поле «Хранилище SMS»(3).

энергомера

Для получения списка SMS-сообщений, выберите хранилище SMS (4) и нажмите кнопку «Получить sms» (5).

При отсутствии SMS-сообщений от модуля связи при конфигурировании, необходимо выполнить «Очистку выбранного хранилища» (6). Причиной может являться заполненное хранилище.

В выпадающем списке «Номер телефона» можно выбрать номер телефона и увидеть какие сообщения отправлялись и принимались от этого номера в последней сессии обмена.

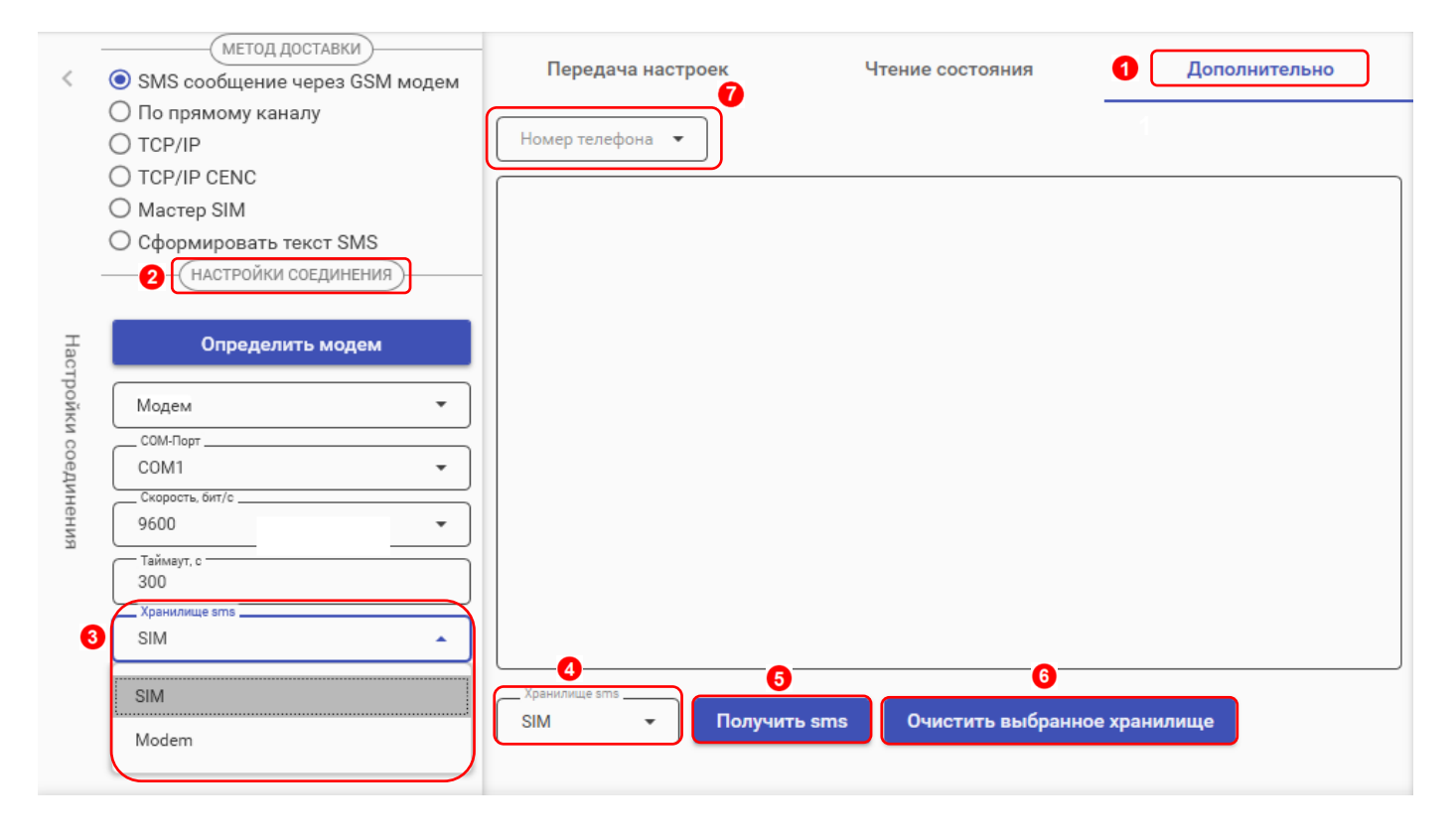

#### 2 ПРЯМОЙ КАНАЛ

В ТПО СЕ GSM Configurator реализована возможность конфигурирования настроек модуля связи по любому интерфейсу, установленному в счетчик.

 $(\mathbf{I})$ 

В счетчиках порт, к которому подключен GSM- модуль должен быть настроен на протокол ГОСТ IEC 61107-2011 или автоматическое определение протокола.

В счетчиках CE207, CE307, CE208, CE308 СПОДЭС с версией ВПО 9.Х и выше протокол ГОСТ IEC 61107-2011 отсутствует. Порт, к которому подключен GSM-модуль, должен быть настроен на автоматическое определение протокола «ABTO». Более подробная информация в руководстве пользователя на счетчик, которое расположено на сайте Компании «Энергомера».

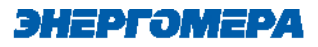

Для перехода в режим настройки модуля связи по прямому канал, выберите вариант отправки конфигурируемых параметров «По прямому каналу» (1):

- пароль доступа к счетчику (2) ввода пароля доступа на программирование счетчика.
   Пароль указан в формуляре на счетчик;
- Сот-Порт (3) порт, по которому будет выполняться конфигурирование модуля связи;
- Скорость, бит/с (4) скорость обмена со счетчиком 9600 бит/с;

i

| МЕТОД ДОСТАВКИ                  |
|---------------------------------|
| ○ SMS сообщение через GSM модем |
| 🖲 По прямому каналу             |
| O TCP/IP                        |
| O TCP/IP CENC                   |
| O Macтep SIM                    |
| О Сформировать текст SMS        |
| (настройки соединения)          |
| СОМ-Порт                        |
| Скорость, бит/с                 |
| 9600 -                          |
| СОМ-Порт модуля связи           |
|                                 |

**Сот-Порт модуля связи** (5) – порт, к которому подключен GSM модуль.

При выборе данного канала связи в верхней панели приложения появится кнопка «Определить модуль»:

| CE GSM CO | NFIGURATOR V3.1.0.1                               |                                      |     |
|-----------|---------------------------------------------------|--------------------------------------|-----|
| Файл      | С Тип модуля:<br>GSM 2G (GS01, GC01, GB01, GRP01) | • Q Пароль доступа к мод<br>12345678 | улю |

При нажатии на эту кнопку при правильно заданных настройках канала связи, ТПО переключится на соответствующий тип модуля связи.

ЗАПОЛНЯЕТСЯ ПРИ РАБОТЕ СО СЧЕТЧИКАМИ СЕ207, СЕ307, СЕ208 СПОДЭС, СЕ308 СПОДЭС.

ДЛЯ РАБОТЫ ПРЯМОГО КАНАЛА НЕОБХОДИМО, ЧТОБЫ В СЧЕТЧИКЕ НАЧАЛЬНАЯ СКОРОСТЬ ОПТОПОРТА БЫЛА НАСТРОЕНА НА 9600 БИТ/С.

Необходимо выдерживать не менее 30 секунд от последнего сеанса связи до начала конфигурирования GSM модуля по прямому каналу счетчика.

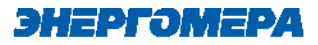

#### 3 TCP/IP

Данный метод доставки используется при режиме работы модуля – сервер.

Для перехода в режим конфигурирования модуля связи по «TCP/IP» соединению, выберите варинат отправки «TCP/IP», и заполнителя поля:

- «Адрес» (<u>IP-адрес статической SIM-</u> карты/SIM-чипа, установленной в модуле связи);

- «Порт» - который был отправлен в настройка канала связи;

- Время ожидания ответа.

| общение че<br>иому канал<br>СЕNC | рез GS<br>y                                   | М модем                                                 | 1                 |
|----------------------------------|-----------------------------------------------|---------------------------------------------------------|-------------------|
| иому канал<br>CENC               | у                                             |                                                         |                   |
| CENC                             |                                               |                                                         |                   |
| CENC                             |                                               |                                                         | 200               |
| SIM                              |                                               |                                                         |                   |
| JIN                              |                                               |                                                         |                   |
| іровать тен                      | ст SMS                                        | 5                                                       |                   |
| стройки со                       | единені                                       | ия)——                                                   | <u></u>           |
|                                  |                                               |                                                         | _                 |
|                                  |                                               |                                                         | Ξ                 |
| ания ответа ——                   |                                               |                                                         | Π                 |
|                                  | ировать тек<br>АСТРОЙКИ СО<br>Идания ответа — | ировать текст SMS<br>АСТРОЙКИ СОЕДИНЕН<br>Идания ответа | ировать текст SMS |

При работе модуля в режиме «Клиент» и регистрации не на «сервере CE CN», работа канала связи не гарантируется.

#### 4 TCP/IP CE-NC

Данный метод доставки используется при режиме работы модуля – клиент CE-NC.

#### энергомера

| МЕТОД ДОСТАВКИ<br>SMS сообщение через GSM модем<br>По прямому каналу<br>TCP/IP<br>1 TCP/IP CENC<br>Мастер SIM<br>Сформировать текст SMS<br>Настройки соединения<br>Настройки обмена с СЕNC | Передача настроек         Настройки обмена данными       ×         Настройки СЕ Net-Connection       Общие         Настройки TCP/IP       IP-адрес         IP-адрес       127.0.0.1         Имя хоста | Для перехода в ре-<br>жим конфигурирования<br>модуля связи по «TCP/IP<br>CENC» соединению, вы-<br>берите варинат отправки<br>«TCP/IP CENC» (1),<br>нажмите на кнопку<br>«Настройки обмена с<br>CENC» (2) и заполните<br>настройки в открывшемся<br>окне (3). |
|----------------------------------------------------------------------------------------------------|----------------------------------------------------------------------------------------------------|----------------------------------------------------------------------------------------------------|
|                                                                                                    | Ок Отмена Применить                                                                                                    |                                                                                                    |

Настройки предоставляет системный администратор.

#### 5 **MACTEP SIM**

ТПО CE GSM Configurator позволяет сохранять настройки конфигурирования модуля связи на SIM-карте, установленной в GSM-модем. Настройка подключения GSM модема описана в п. 1.1.

Выберите метод доставки «Мастер SIM» (1). Установите SIM-карту в GSM-модем. Подключите GSM-модем к ПК. Выполните конфигурирование «Основных настроек» (2) или настроек «Экспертного режима» (3) при необходимости. Далее нажмите кнопку «Сохранить на SIM» (4).

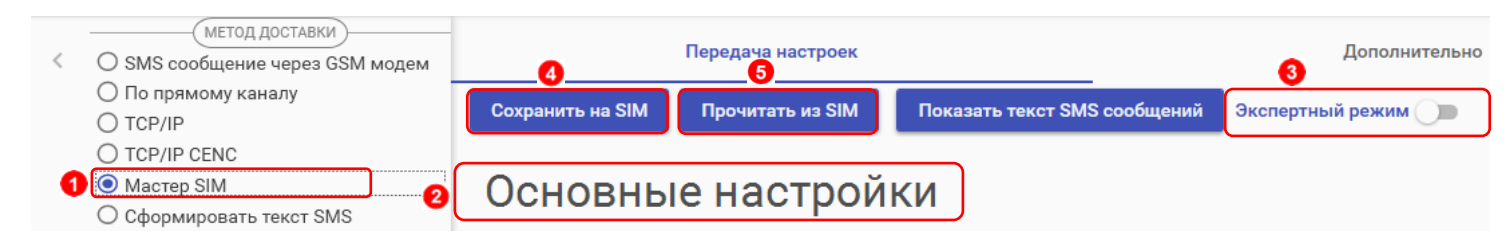

После установки <u>SIM-карты в счетчик</u>, сохраненные настройки, будут применены в модуле связи автоматически, после включения питания счетчика. Настройки, сохраненные на

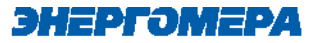

SIM-карте, могут быть использованы для конфигурирования другого счетчика. Данный метод позволяет с помощью одной «Мастер SIM» карты конфигурировать группу счетчиков<sup>1</sup>.

Так же доступно чтение настроек сохраненных на SIM-карте. Для этого необходимо нажать кнопку «Прочитать из SIM» (5).

### ПРИ ПОСЛЕДУЮЩЕМ КОНФИГУРИРОВАНИИ МОДУЛЯ СВЯЗИ С УСТАНОВЛЕН-НОЙ «МАСТЕР SIM» С ПОМОЩЬЮ ОТПРАВКИ SMS-СООБЩЕНИЯ С СОХРА-

#### 6 ФОРМИРОВАНИЕ ТЕКСТА СМС

ТПО CE\_GSM\_Configurator позволяет сформировать из выбранных настроек текст для конфигурирования модуля связи методом отправки SMS сообщения с мобильного телефона, интерфейса GSM-модема и т.д.

Для этого выберите метод доставки – «Сформировать текст SMS» (1). Выполните конфигурирование основных настроек (2) или настроек экспертного режима (3), после чего нажмите на «Сформировать SMS» (4).

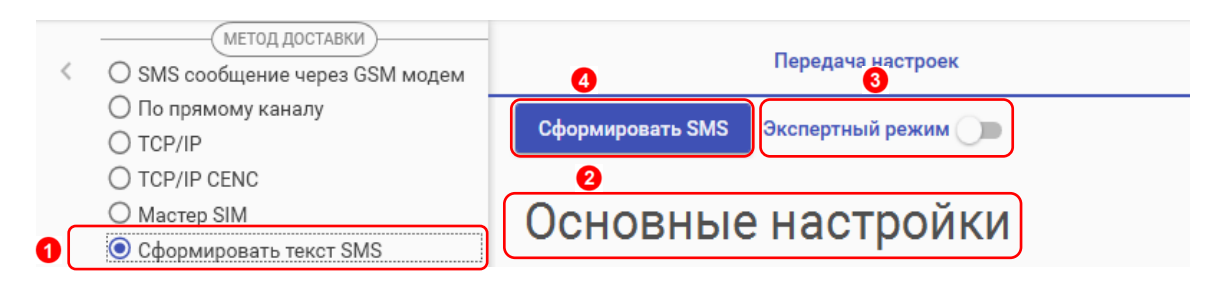

И полученный текст отправьте по номеру SIM-карты/SIM-чипа, установленной в счётчик.

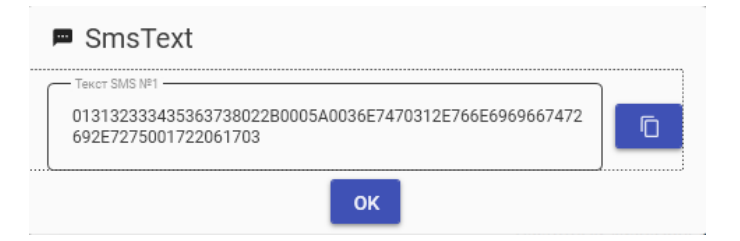

<sup>&</sup>lt;sup>1</sup> Количество неограниченно.